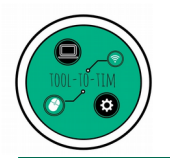

Tuto

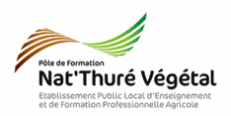

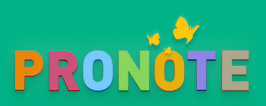

Rendre une copie corrigée à un apprenant

### <u>Plan:</u>

| 1. Se connecter à Pronote                                               | 2 |
|-------------------------------------------------------------------------|---|
| 1.1. Depuis l'ENT                                                       | 2 |
| 1.2. Depuis le lien direct (présent sur le site web de l'établissement) | 2 |
| 2. Outils Pédagogiques → Ressources Pédagogiques                        | 2 |
| 3. Choisir la classe et valider                                         | 3 |
| 4. Décocher tout SAUF Travaux rendus                                    | 3 |
| 5. Cliquer sur un travail. La liste des rendus apparaît                 | 4 |
| 6. Cliquer sur « Copie Corrigée »                                       | 5 |
| 7. Aperçu sur un profil « élève »                                       | 6 |

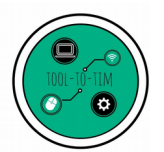

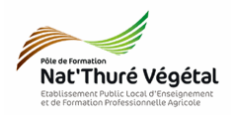

Nota Bene :

Pour remettre un corrigé global (à la classe), il suffit de le rajouter aux ressources pédagogiques directement depuis le cahier de textes lié à votre séance.

1. Se connecter à Pronote

1.1. Depuis l'ENT

https://lyceeconnecte.fr/

1.2. Depuis le lien direct (présent sur le site web de l'établissement)

https://0860818x.index-education.net/pronote/professeur.html?login=true

| 2. Outi | ls Pédagogi           | ques $\rightarrow$     | Ressou                  | irce   | s Péd     | lagogi       | ques            |                 |                           |                             |                               |            |
|---------|-----------------------|------------------------|-------------------------|--------|-----------|--------------|-----------------|-----------------|---------------------------|-----------------------------|-------------------------------|------------|
|         | Nat'Thuré Végétal     |                        |                         |        |           |              | L.P.A.          | .H. Ré<br>space | <b>gional</b><br>Professe | Danièle Ma<br>urs - M. MONN | thiron - 865<br>IEAU Matthieu | 54(<br>1 🗄 |
|         | Mes données           | Outils<br>pédagogiques | Cahier<br>de textes     | Notes  | Bulletins | Résultats    | Vie<br>scolaire | Stage           | Emploi<br>du temps        | Communication               |                               |            |
|         | Ressources pédago     | > Ressources pé        | dagogiques <sup>s</sup> | sion ~ | Program   | mes officiel | s               |                 |                           |                             |                               |            |
|         | Ressources pour les é | > QCM                  |                         | -      |           |              |                 |                 |                           |                             |                               |            |
|         |                       | > Progression          |                         |        |           |              |                 |                 |                           |                             |                               |            |
|         |                       | > Programmes           | officiels               |        |           |              |                 |                 | Sélection                 | nez une classe ou ur        | groupe                        |            |
|         |                       |                        |                         |        |           |              |                 |                 |                           |                             |                               |            |
|         |                       |                        |                         |        |           |              |                 |                 |                           |                             |                               |            |
|         |                       |                        |                         |        |           |              |                 |                 |                           |                             |                               |            |
|         |                       |                        |                         |        |           |              |                 |                 |                           |                             |                               |            |
|         |                       |                        |                         |        |           |              |                 |                 |                           |                             |                               |            |
|         |                       |                        |                         |        |           |              |                 |                 |                           |                             |                               |            |
|         |                       |                        |                         |        |           |              |                 |                 |                           |                             |                               |            |

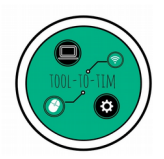

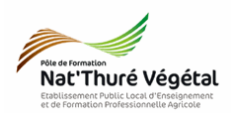

### 3. Choisir la classe et valider

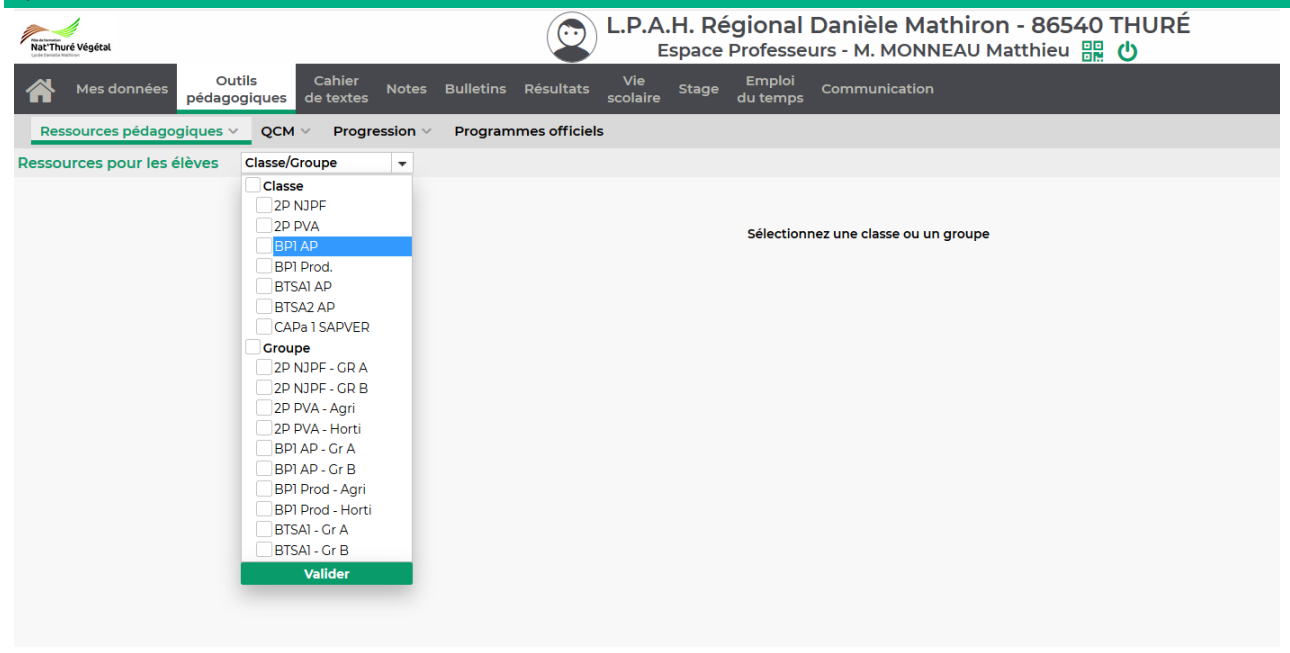

### 4. Décocher tout SAUF Travaux rendus

| NatThure Vegetal                                                                                                    | A.H. Régional Danièle Mathiron - 86.<br>Espace Professeurs - M. MONNEAU Matthieu | 540 THL<br>』 🏭 😃                                                                                                 | JRÉ                      |
|----------------------------------------------------------------------------------------------------|----------------------------------------------------------------------------------|----------------------------------------------------------------------------------------------------|--------------------------|
| Mes données Outils Cahier Notes Bulletins Résultats Vie scola                                                                                                    | e Emploi Communication<br>aire du temps                                          |                                                                                                    |                          |
| Ressources pédagogiques V QCM V Progression V Programmes officiels                                                                                                    |                                                                                  |                                                                                                    |                          |
| Ressources pour les élèves BTSA1 AP 👻                                                                                                    |                                                                                  |                                                                                                    |                          |
| 📄 Documents joints 🛛 😁 Sites Web 🛛 🇮 QCM 🛛 🧑 Sujets 🛛 💆 Corrigé                                                                                                    | 🗹 🦂 Travaux rendus 🛛 🛋 Documents de mon Cloud                                    |                                                                                                    |                          |
| Document                                                                                                    | Commentaire                                                                      | Public                                                                                                    | Déposé le                |
|                                                                                                    |                                                                                  | and the second second second second second second second second second second second second second second second |                          |
| Ajouter une ressource pédagogique                                                                                                    |                                                                                  |                                                                                                    |                          |
| Ajouter une ressource pédagogique     ITIM (2)                                                                                                    |                                                                                  |                                                                                                    |                          |
| Ajouter une ressource pédagogique     TIM (2)     Exercice : Filtre standard. Les consignes sont données au point 5 de l'énoncé. (14 copies     numériques / 24)                                                                                                    |                                                                                  | BTSA1 AP                                                                                                    | 20/03/2020               |
| <ul> <li>⑦ Ajouter une ressource pédagogique</li> <li>▲ TIM (2)</li> <li>⑦ Exercice : Filtre standard. Les consignes sont données au point 5 de l'énoncé. (l4 copies numériques / 24)</li> <li>⑦ Remplir le cours en faisant des recherches sur le web. On évite le copier/coller. On traduit et numériques / 24)</li> <li>⑦ Remplir le cours en faisant des recherches sur le web. On évite le copier/coller. On traduit et numériques / 24)</li> </ul> |                                                                                  | BTSAI AP<br>BTSAI AP                                                                                             | 20/03/2020<br>20/03/2020 |

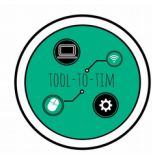

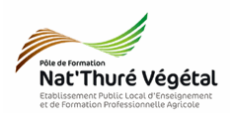

# 5. Cliquer sur un travail. La liste des rendus apparaît.

| Mes données pédagogiques de textes Bulletins Résultats                                                                                                    | vie<br>scola _Suivi des rendus par                                                                                                    | élève 🗙                                 |          |            |
|----------------------------------------------------------------------------------------------------|----------------------------------------------------------------------------------------------------|-----------------------------------------|----------|------------|
| Ressources pédagogiques         QCM         Progression         Programmes officiel           Ressources pour les élèves         BTSA1 AP                    | s<br>Élève                                                                                                    | Copie Copie corrigée                    |          |            |
| 📄 Documents joints 🛛 😁 Sites Web 🛛 🔠 QCM 🗌 🍘 Sujets 🛛 💆 Co                                                                                                   | prrigés                                                                                                    | • • • • • • • • • • • • • • • • • • • • |          |            |
| Document                                                                                                    | Rectange of the Concession                                                                                                    | 09/04                                   | Public   | Déposé le  |
|                                                                                                    | Received Constraints                                                                                                    |                                         | T GDIG   | Depose le  |
| TIM (7)                                                                                                    | And a second second sec | ✓ 09/04                                 |          |            |
| Exercice : Filtre standard. Les consignes sont données au point 5 de l'énoncé. (16 copies)                                                                   | Reading of Contrast                                                                                                    | ✓ 08/04                                 | SALAD    | 20/03/2020 |
| numériques / 24)                                                                                                    | Bandhay, Photos                                                                                                    | ✓ ¥ 07/04                               | Serie AP | 20,03/2020 |
| Remplir le cours en faisant des recherches sur le web. On évite le copier/coller. On tradui<br>et on comprends ce que l'on écrit (14 copies numériques / 24) |                                                                                                    | ✓ ¥ 09/04                               | SA1 AP   | 20/03/2020 |
| TD5 - Fiche_com.ods (15 copies numériques / 24)                                                                                                    | The second second second                                                                                                    | √ 09/04                                 | SAI AP   | 03/04/2020 |
|                                                                                                    | To device the second                                                                                                    |                                         |          |            |
|                                                                                                    |                                                                                                    | 07/04                                   |          |            |
|                                                                                                    |                                                                                                    | ✓ 09/04                                 |          |            |
|                                                                                                    |                                                                                                    |                                         |          |            |
|                                                                                                    |                                                                                                    | ✓ 07/04                                 |          |            |
|                                                                                                    | and the second second                                                                                                    |                                         |          |            |
|                                                                                                    | and the second                                                                                                    | ✓ 05/04                                 |          |            |
|                                                                                                    | and a second second                                                                                                    |                                         |          |            |
|                                                                                                    |                                                                                                    |                                         |          |            |
|                                                                                                    | TestBTSAP1 eleve                                                                                                    | √ 👔 09/04 🔒                             |          |            |
|                                                                                                    | The second second second second second second second second second second second second second second second se                                                                                                    | 09/04                                   |          |            |
|                                                                                                    | Contraction operation                                                                                                    |                                         |          |            |
|                                                                                                    |                                                                                                    | 4 00/07                                 |          |            |

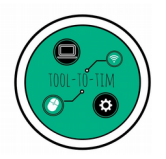

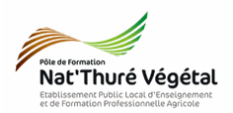

### 6. Cliquer sur « Copie Corrigée »

Choisir :

- 1 seul fichier : .pdf, .doc, .odf ou 1 archive .zip...
  - ou
- 1 ou plusieurs images : .jpg, .png...

Pour les images, vous pouvez soit les sélectionner en une seule opération (touche CTRL enfoncée) ou ajouter les images une à une.

| L.P.                                                                               | A.H. Régional Dar<br>Espace Professeurs -                                  | nièle Math                                                                                              | <b>iron - 8</b><br>U Matthie         | 654<br>eu 🗄 | o THU<br>腸 じ     | JRÉ                      |
|------------------------------------------------------------------------------------|----------------------------------------------------------------------------|----------------------------------------------------------------------------------------------------|--------------------------------------|-------------|------------------|--------------------------|
| Cahier Notes Bulletins Résultats Vie<br>etextes scola                              | Suivi des rendus par                                                       | élève                                                                                                   |                                      | ×           |                  |                          |
| Progression V Programmes officiels                                                 | Élève                                                                      | Copie<br>Date                                                                                           | Copie<br>corrigée                    |             |                  |                          |
| b IIII QCM I III Sujets I ≤ Corrigés                                               | Envoyer un fichier                                                         | 4 00/04                                                                                                 |                                      | ×           | Public           | Déposé le                |
| it données au point 5 de l'énoncé. (16 copies                                      | Cliquez sur le bouton corresp<br>Un seul fich                              | ondant à la nature<br>nier (*.pdf, *.doc,)                                                              | de votre fichie                      | er          | SA1 AP           | 20/03/2020               |
| sur le web. On évite le copier/coller. On traduit<br>es numériques / 24)<br>1/ 24) | Une ou plusieurs                                                           | ou<br>s images (*.png, *.jp                                                                             | og,)                                 | 5           | SAI AP<br>SAI AP | 20/03/2020<br>03/04/2020 |
|                                                                                    | Si votre appareil ne permet p<br>insérez les une par une<br>Ajouter une in | pas la multisélection<br>mage (*.png, *.jpg, -<br>Envo                                                  | on d'images,<br>)<br>oyer les images | 5           |                  |                          |
|                                                                                    | TestBTSAPI eleve                                                           | ↓              ≹ 09/04            ↓         09/04            ↓         08/04            ↓         08/04 | lèves Valio                          | der         |                  |                          |

- Sélectionner votre ou vos fichiers ;
- Faire Ouvrir

Répéter la même opération pour tous les apprenants de votre choix.

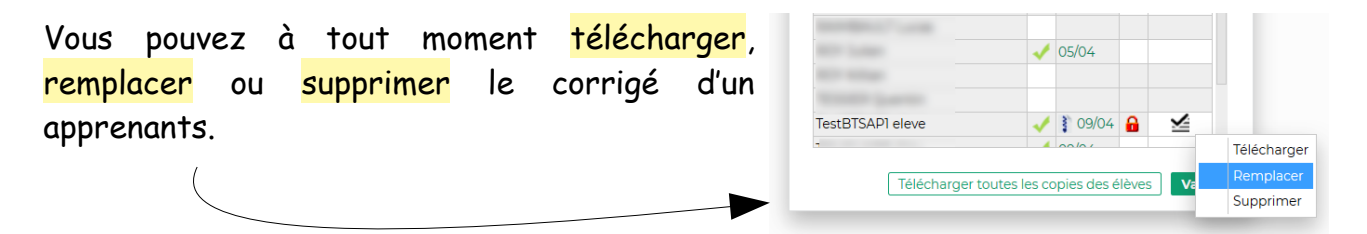

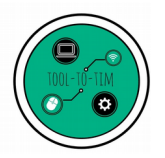

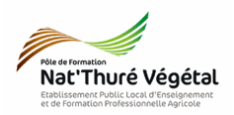

## 7. Aperçu sur un profil « élève »

Depuis son <mark>cahier de texte</mark>, en accédant au <mark>travail à faire</mark>, l'élève pourra, depuis la séance sélectionnée :

- consulter la copie qu'il avait déposée ;
- consulter sa copie corrigée

| Contenu et ressources Travail à fair                                                                                                    | e<br>ologique Vue bebdomadaire // du 06 a                     | vrau 11 avr 🕞 🔊 🔽 Fait 🔽 A faire            |                                     |                                                  |              |
|----------------------------------------------------------------------------------------------------|---------------------------------------------------------------|---------------------------------------------|-------------------------------------|--------------------------------------------------|--------------|
|                                                                                                    | 07 Mar.<br>Avr.                                               | O8 Mer.                                     | 09 Jeu.<br>Avr.                     | 10 Ven.<br>Avr.                                  | Sam.<br>Avr. |
| Anglais<br>Donné le 31/03 [6 jours]                                                                                                    | Aménagement M53 Aménagement M53 Donné le 31/03 (7 jours) 30mn | Documentation M22                           | MIL<br>Donné le 09/04 [0 jour] 1h30 | Aménagement M51<br>Donné le 08/04 (2 jours) 15mn |              |
| Documentation M22                                                                                                    | Aménageme<br>Donné le 31/02<br>TIM<br>Donné le 03/04          | 6 jours]                                    | ★★☆<br>60mn                         | Non fait Fait M52<br>jours]                      |              |
| Mathématiques         Image: Comparison of the second second | Aménageme<br>Donné le 07/0                                    | on_approfondie_tableur_BTSAP1.pdf, Fiche_co | om.ods                              | Consulter<br>Consulter [a copie corrigée]        |              |
|                                                                                                    |                                                               |                                             | _                                   | Fermer jours]                                    |              |
|                                                                                                    |                                                               |                                             |                                     | Anglais<br>Donné le 07/04 [3 jours] 30mn         |              |